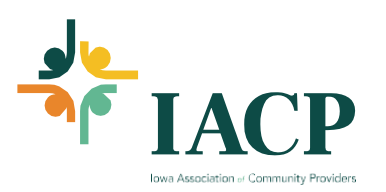

## How to Register Myself for an Event

 First log into the IACP website. <u>https://www.iowaproviders.org/</u> (Your user ID is most likely/should be your email address. You can reset your password from the login page. If you have any trouble, reach out to any IACP staff for assistance. If you need to <u>reset your password</u> follow these directions.

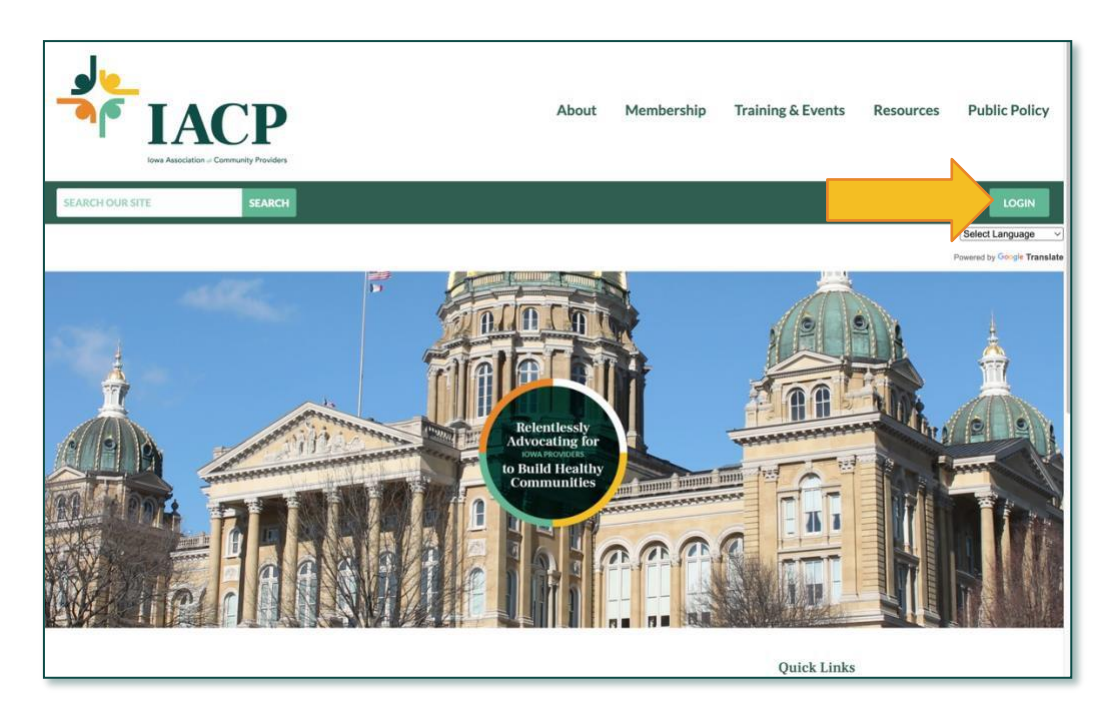

2. Events can be accessed from multiple areas. The Event Calendar can be selected by your profile tab, as well as the Quick Links. Upcoming Events only shows the most recent three events.

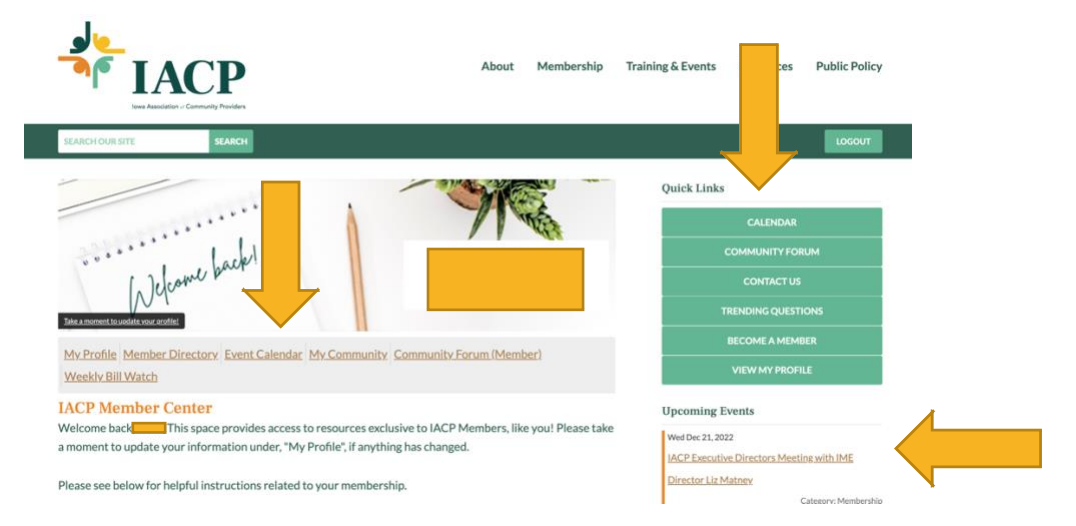

3. The event calendar you can sort by the categories listed at the top by event type, or you can also scroll through the months if needed. Once you find the event you want to register for click the title to pull up the event information which contains the registration information. Paid Training Example:

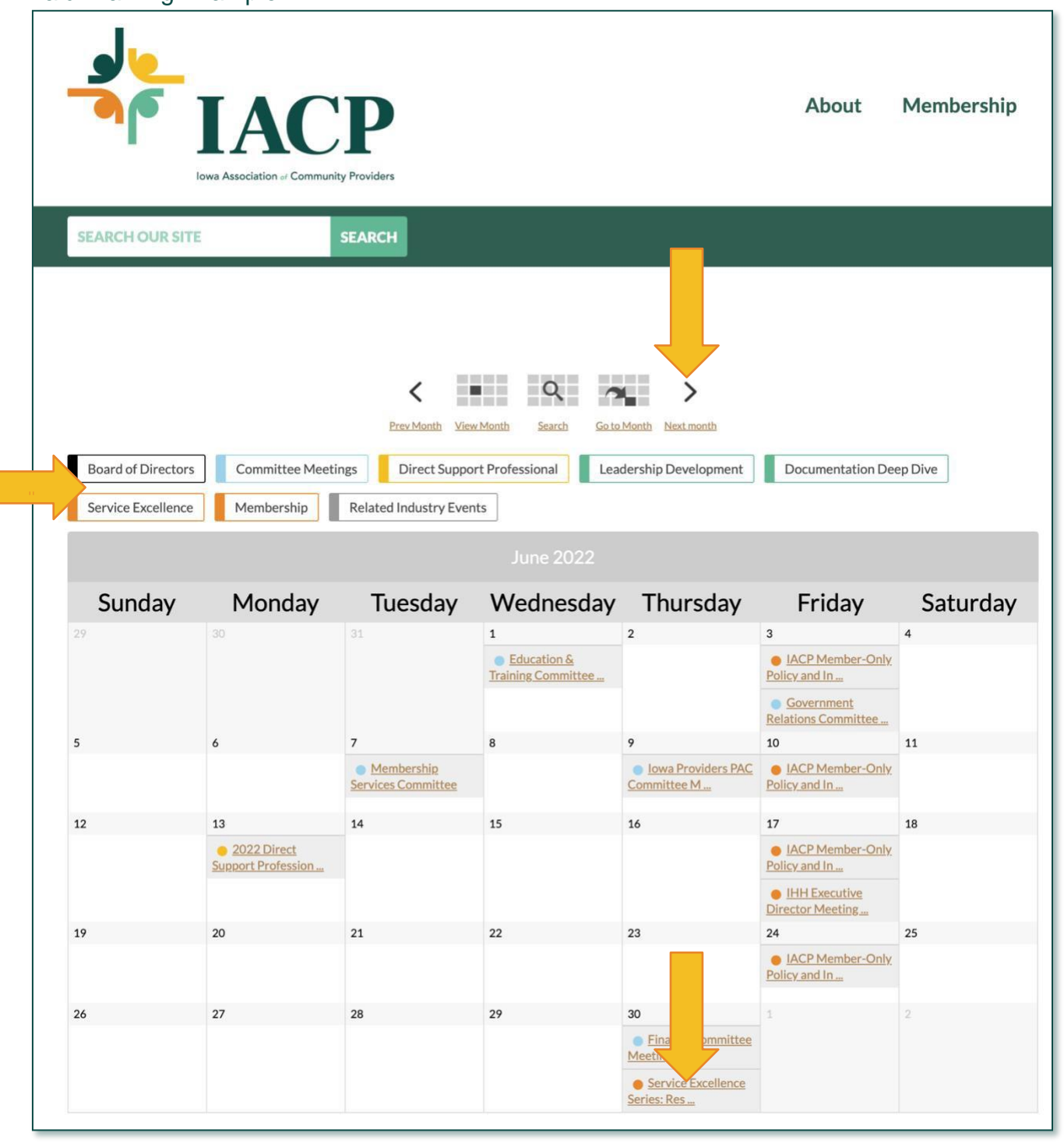

4. Once you click into an event there will be a description. Scroll down until you see the registration link and click it.

## Registration: Click HERE

**Platform:** Zoom - Virtual, the Link with Meeting Passcode will be emailed within two business days prior to the training event date. Handouts/Tools/Materials will be included in this email if they are available at the time the link is sent. If they are unavailable at the time of sending, they will be linked within the training event as well as emailed out following the conclusion. To attend this event an Authenticated Zoom Account is required. If you don't have one - no worries! To create on is free. Make sure to create your Zoom Account with the email address used to register for this event. For more detail - click <u>HERE</u>.

5. This will bring up the registration form (which also has the event description so you know you selected the correct event). Scroll to the bottom and click Register Yourself.

**Extra Registration Information:** If you are registering multiple people, or another person for your agency and not yourself, you need to be a *key contact* for your organization to be able to see their linked profile. If you do not see the option to register a linked profile, contact **IACP** to change you to a key contact: If you type over your information to register another person in a registration form, the system will save their information in your profile.

\*Training Costs are non-refundable. If schedules prevent the original registrant from attending, it is permissible to send someone in their place. Please contact <u>IACP</u> should you need to switch attendees.

This registration is for one person only. Please note, sharing this presentation, handouts, or recordings with other people is prohibited.

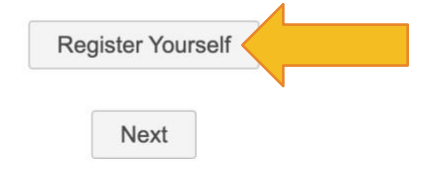

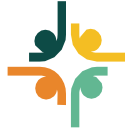

6. The website will spin a moment to capture your information and you will see a new popup. Click the radio dial button to accept the payment amount and click the Next button.

| ▼ (Self)                                    | Cancel |
|---------------------------------------------|--------|
| Registrant Name*                            |        |
| Organization*                               |        |
| Email                                       |        |
| Main <sup>*</sup>                           |        |
| Registration Investment *                   |        |
| Registration Investment - Webinar - \$25.00 |        |
| Next                                        |        |

7. This will bring up a Summary Popup, select Next if everything is correct and this will bring up the credit card payment screen. Credit card processing utilizes ReCaptcha for safety and with our website does work best in Google Chrome.

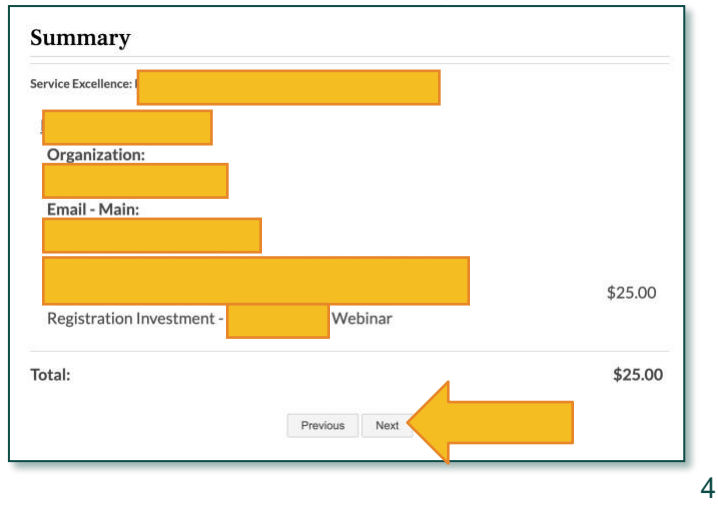

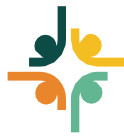

8. Non-Paid Webinar Example (IACP Policy & Industry Webinar – Registration is through Zoom Directly): Click the event in the calendar.

|                                          | <b>TAC</b><br>wa Association of Community                                                                                                    | Providers                                                  |                                                          |                                                                             | About                                                                           | Membership |  |  |
|------------------------------------------|----------------------------------------------------------------------------------------------------|------------------------------------------------------------|----------------------------------------------------------|-----------------------------------------------------------------------------|---------------------------------------------------------------------------------|------------|--|--|
| SEARCH OUR SITE                          |                                                                                                    | SEARCH                                                     |                                                          |                                                                             |                                                                                 |            |  |  |
| Board of Directors<br>Service Excellence | View Month       Search       So to Month       Next month         Board of Directors       Committee Meetings       Direct Support Professional       Leadership Development       Documentation Deep Dive         Service Excellence       Membership       Related Industry Events       View Month       View Month |                                                            |                                                          |                                                                             |                                                                                 |            |  |  |
| Sunday                                   | Monday                                                                                                    | Tuesday                                                    | June 2022<br>Wednesday                                   | Thursday                                                                    | Fay                                                                             | Saturdav   |  |  |
| 29                                       | 30                                                                                                    | 31                                                         | 1<br><u>Education &amp;</u><br><u>Training Committee</u> | 2                                                                           | 3<br>• IACP Member-Only<br>Policy and In<br>• Government<br>Relations Committee | 4          |  |  |
| 5                                        | 6                                                                                                    | 7                                                          | 8                                                        | 9                                                                           | 10                                                                              | 11         |  |  |
|                                          |                                                                                                    | <ul> <li>Membership</li> <li>Services Committee</li> </ul> |                                                          | Iowa Providers PAC     Committee M                                          | IACP Member-Only     Policy and In                                              |            |  |  |
| 12                                       | 13                                                                                                    | 14                                                         | 15                                                       | 16                                                                          | 17                                                                              | 18         |  |  |
|                                          | 2022 Direct     Support Profession                                                                                                    |                                                            |                                                          |                                                                             | IACP Member-Only<br>Policy and In     IHH Executive<br>Director Meeting         |            |  |  |
| 19                                       | 20                                                                                                    | 21                                                         | 22                                                       | 23                                                                          | 24                                                                              | 25         |  |  |
|                                          |                                                                                                    |                                                            |                                                          |                                                                             | IACP Member-Only     Policy and In                                              |            |  |  |
| 26                                       | 27                                                                                                    | 28                                                         | 29                                                       | 30<br>• Finance Committee<br>Meeting<br>• Service Excellence<br>Series: Res | 1                                                                               | 2          |  |  |

9. This will bring up a brief description and the link to the registration in Zoom.

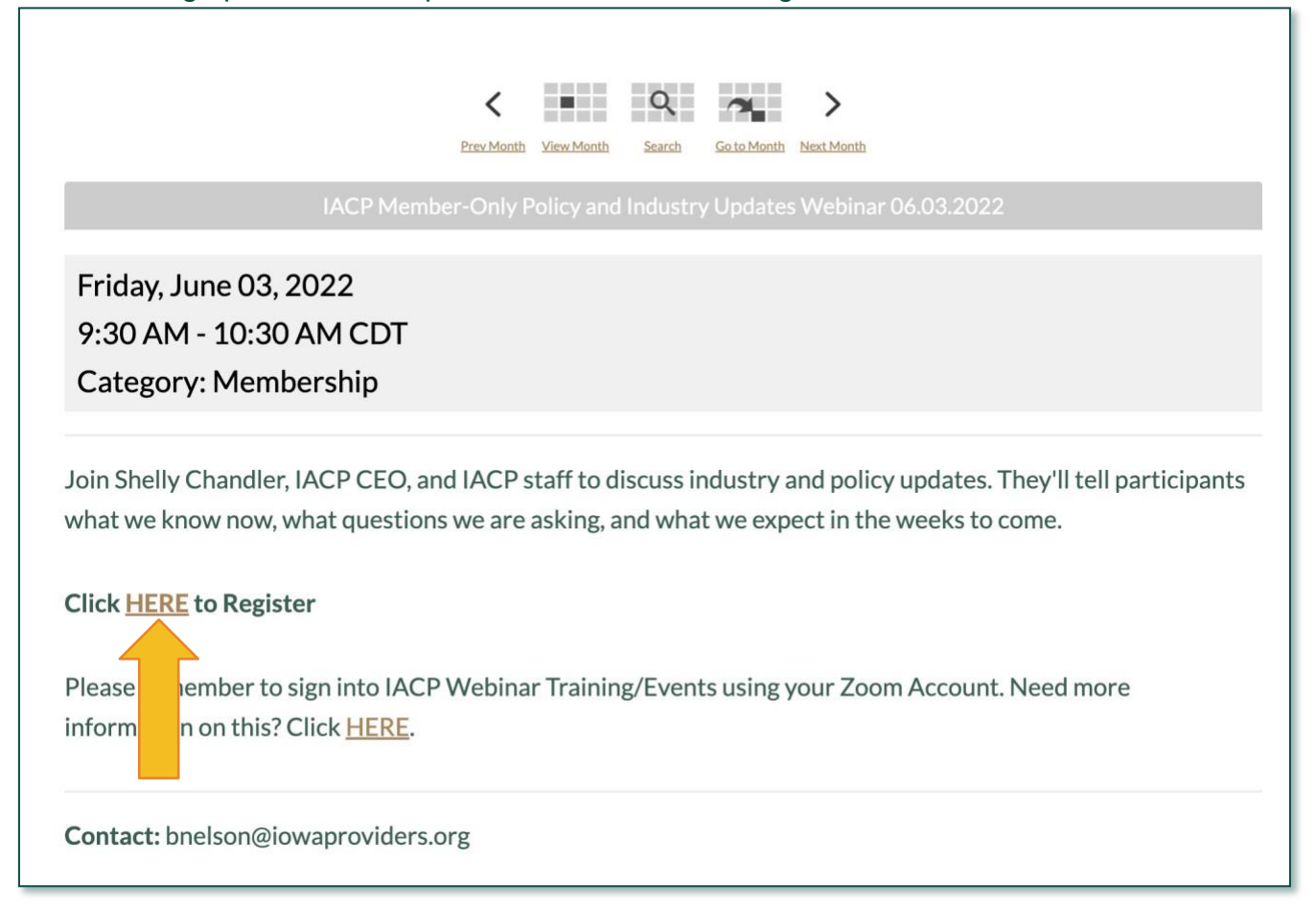

10. IACP requires an Authenticated Zoom account. If you don't know what this means click HERE. Fill

| Webinar Registration                                                        |                                                                                                    |                                                                                                    |  |  |  |  |
|-----------------------------------------------------------------------------|----------------------------------------------------------------------------------------------------|----------------------------------------------------------------------------------------------------|--|--|--|--|
| This wellings is for users with a Zoon account. New its Zoon? Signing free. |                                                                                                    |                                                                                                    |  |  |  |  |
| Topic                                                                       | IACP Policy and Industry Updates                                                                                                    |                                                                                                    |  |  |  |  |
| Description                                                                 | Join us for the 2022 IACP Member Eaclusive I<br>field on Pridays at 9 30 AAG, these cash are the<br>the most up-or-bain information. This Chara-<br>discoss legislative news as well as Industry an<br>we know now, what questions we are asking.<br>Jun 3, 2022 0F-30 AM in Central Time 505 are | Vinity Webshami<br>media to large members in the know with<br>file. WAPC COLD. and MCP pairs with will<br>province updates. They file members with<br>and what we expect in the weeks to come. |  |  |  |  |
|                                                                             |                                                                                                    | * Required information                                                                                                    |  |  |  |  |
| Eres Martin *                                                               |                                                                                                    | Last Notes *                                                                                                    |  |  |  |  |
| Katherine                                                                   |                                                                                                    | Younghit                                                                                                    |  |  |  |  |
| -                                                                           | ×                                                                                                    | Ender Residence of                                                                                                    |  |  |  |  |
| Email Address * Vyoungblut@iowaproviders.org                                |                                                                                                    | kytoingblub@lowaproviders.org                                                                                                    |  |  |  |  |
|                                                                             |                                                                                                    |                                                                                                    |  |  |  |  |
|                                                                             |                                                                                                    |                                                                                                    |  |  |  |  |

out the required fields and click Register. Zoom will send you your calendar file/registration confirmation. If you are registering with an email not connected to a Zoom Account you will receive an error, and will need to create a Zoom Account with the email you are registering with:

## Email Address \*

example@iowaproviders.org

This webinar is for authorized registrants only. Please enter another email address. Sign up free.

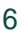